## Как заплатить через SberPay

Оплата через SberPay для компьютера (или планшета) и мобильного телефона отличается.

#### Как заплатить с компьютера или планшета

1. Выберите в магазине способ оплаты SberPay.

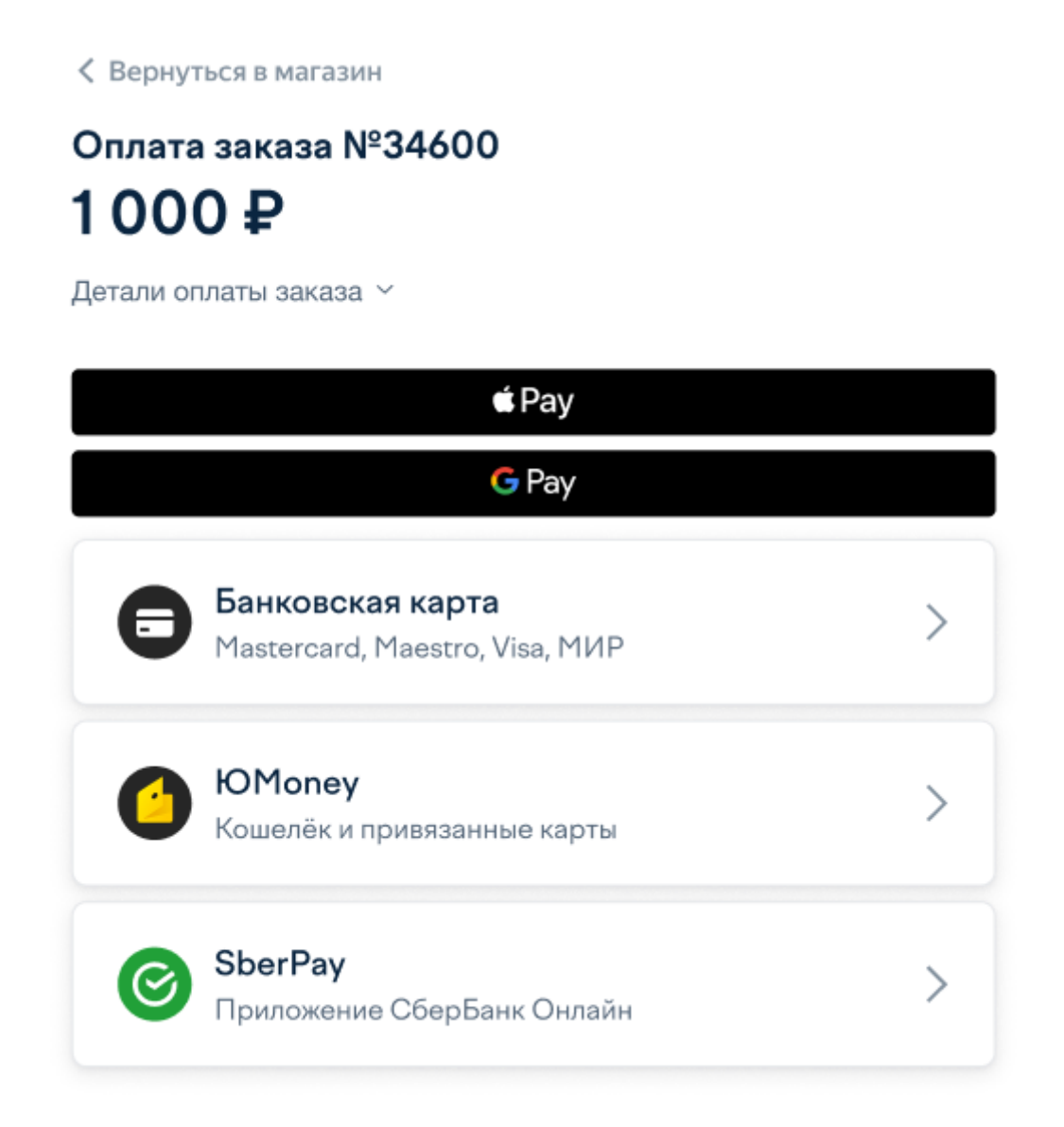

2. Укажите телефон, к которому подключен ваш СберБанк Онлайн. И нажмите **Получить пуш или смс**.

| Оплата заказа №34600<br><b>1 000 ₽</b>          |                     |
|-------------------------------------------------|---------------------|
| Детали платежа  ∽                               |                     |
| < SberPay                                       |                     |
| К какому телефону подключен<br>СберБанк Онлайн? | +7 901 000 00 00    |
| Получить пуш                                    | или смс             |
| Нажимая кнопку, вы принима                      | ете условия сервиса |

3. Дождитесь пуша или смс и подтвердите платёж.

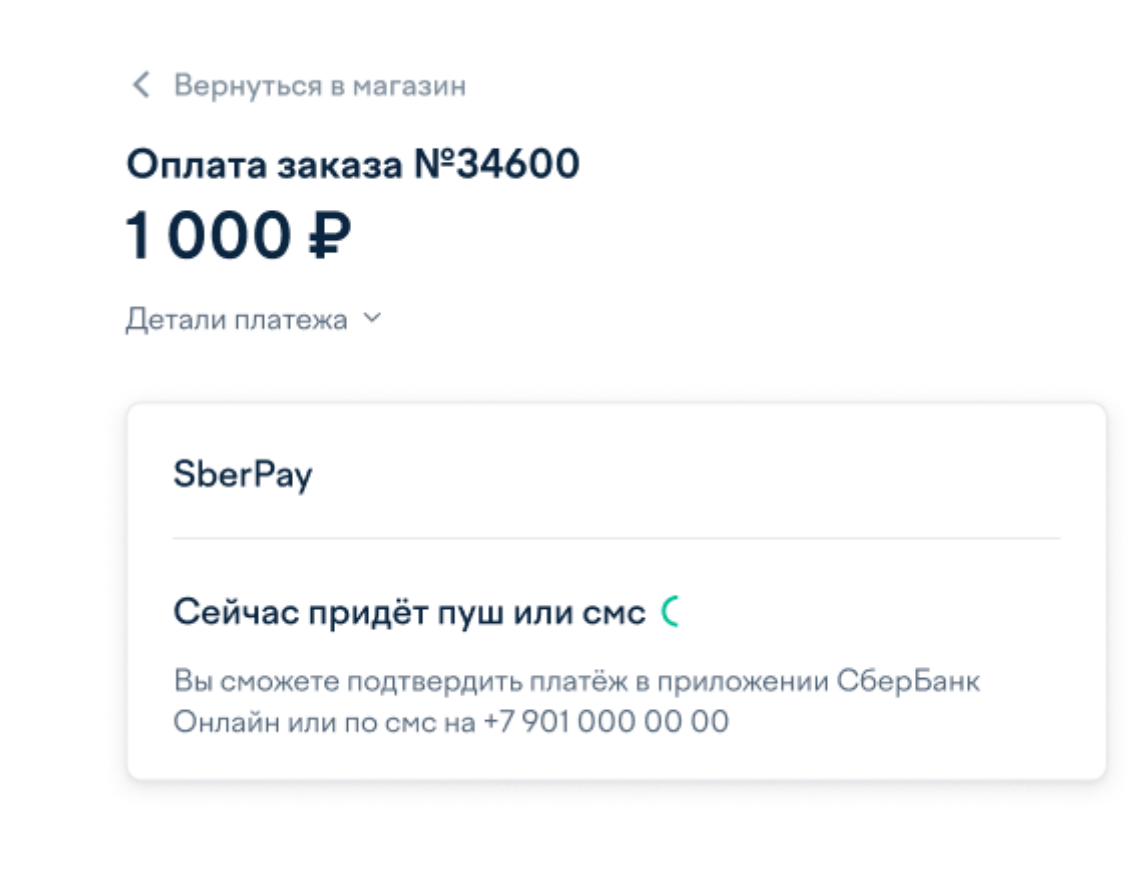

4. Как только платёж пройдёт, вы увидите страницу успеха.

### Платеж прошел

Название

Сумма

Оплата заказа №34600

8526667

1 000 ₽

Идентификатор плательщика

#### Вернуться в магазин

#### Как заплатить с мобильного телефона

1. Выберите в магазине способ оплаты **SberPay**.

| 🜔 kassa        |                                                       |
|----------------|-------------------------------------------------------|
| < Верн         | уться в магазин                                       |
| Оплата<br>1000 | а заказа №34600<br>Р                                  |
| деталит        | ¢Рау                                                  |
| G Pay          |                                                       |
| ₿              | <b>Банковская карта</b><br>Mastercard, Maestro, Visa, |
| 0              | ЮМопеу<br>Кошелёк и привязанные к                     |

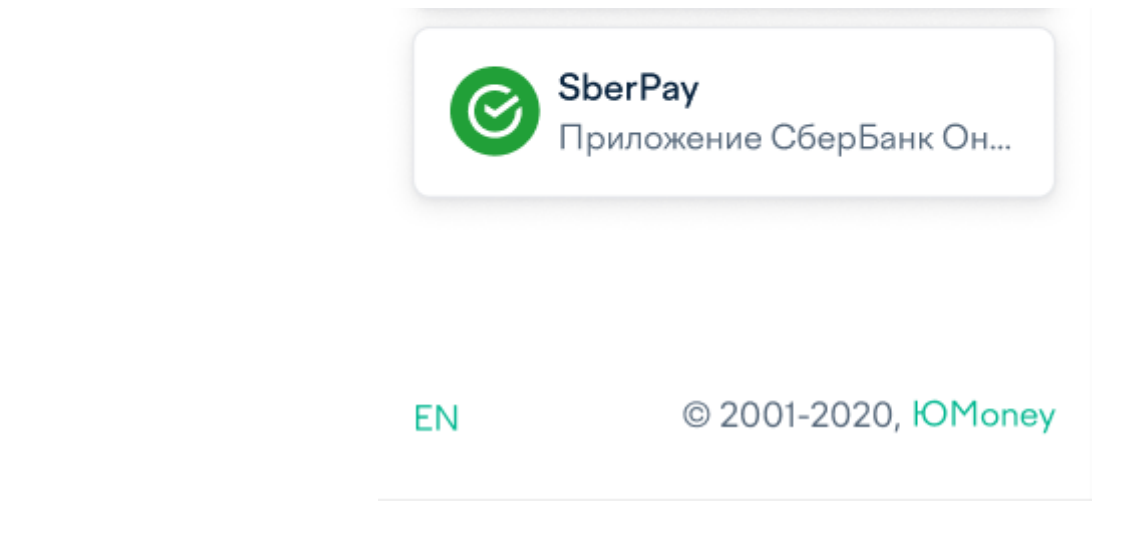

2. После этого автоматически откроется приложение СберБанк Онлайн. Нажмите кнопку **Оплатить**.

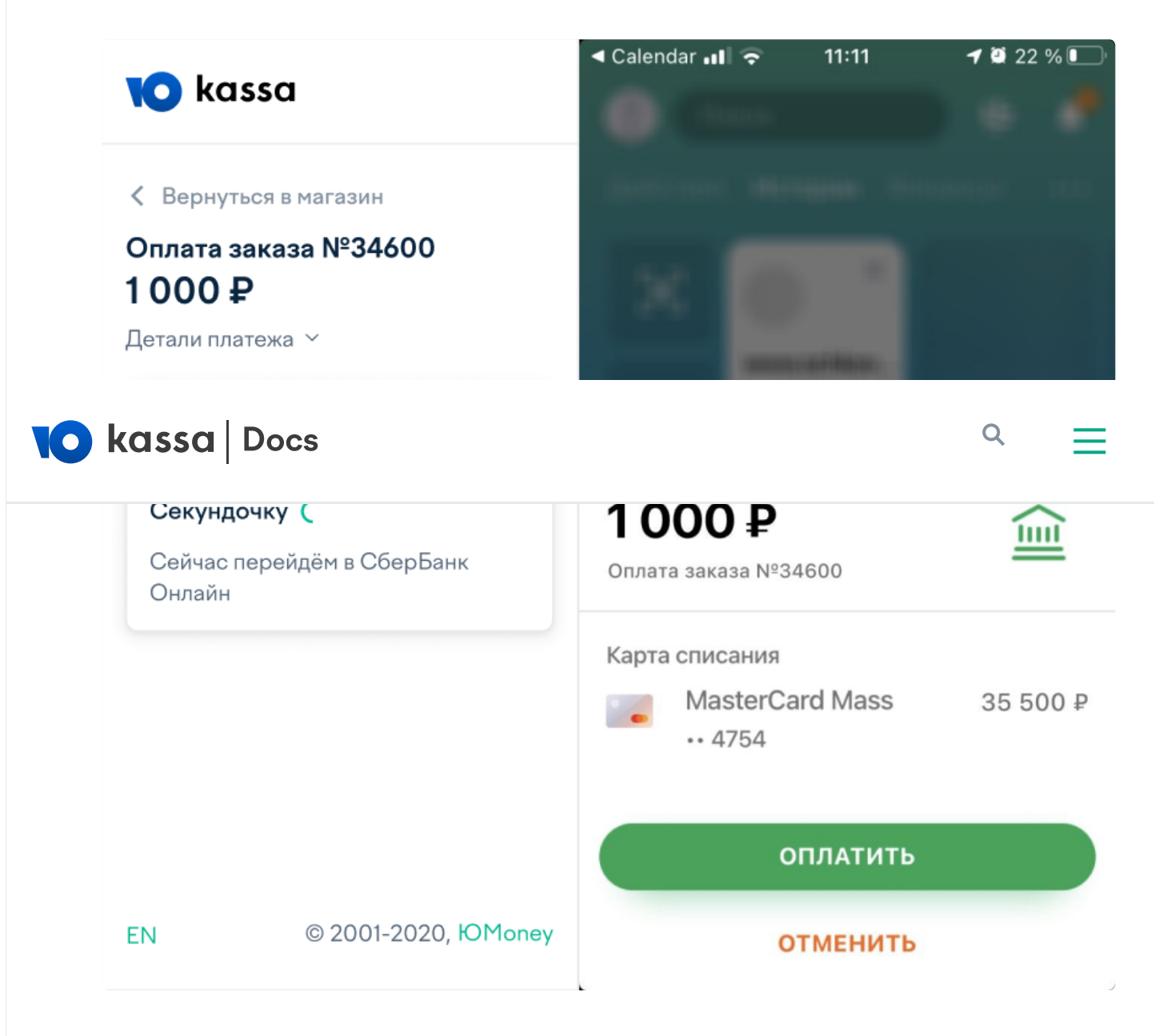

-----

3. Как только платёж пройдёт, вы увидите экран успеха.

Как заплатить через SberPay

# **1 000** ₽

Оплата заказа №34600 Плательщик: 8526667

#### Вернуться в магазин

© 2022, ООО НКО «ЮМани»